## Adding Wages to Unassigned

Last Modified on 02/16/2020 1:30 pm MST

Assigning wage rates to UNASSIGNED shifts allows you to consider labor analytics for schedules even when shifts have not been applied to specific employees. To assign wages to Unassigned (for each schedule) take the following steps

From Employees page > Edit Unassigned (the top employee row in every schedule/roster)

| - FOH Schedule |      |
|----------------|------|
| Name           |      |
| Unassigned     | Edit |

From the Schedules / Roles Tab, drag all ROLES into the Active (grey) box, for which you may want to assign a role specific wage

## Edit Profile for Server Unassigned

| dit Availability & Days Off                                                                  |              |                   |              |              |                                   |                |
|----------------------------------------------------------------------------------------------|--------------|-------------------|--------------|--------------|-----------------------------------|----------------|
| Schedules / Roles                                                                            | Salary / Wag | es En             | nployee Ale  | erts Emp     | ployee Reminders & Certifications |                |
| Schedules - Primary Schedule is Pink Door - FOH: FOH Schedule Working @ Pink Door - FOH: FOH |              |                   |              |              |                                   |                |
|                                                                                              |              | Primary           | Working      | View         |                                   |                |
| Pink Door<br>FOH                                                                             |              |                   |              |              |                                   |                |
| FOH Schedule                                                                                 |              | 0                 | $\checkmark$ | $\checkmark$ |                                   |                |
| BOH<br>BOH Schedule                                                                          |              | $\bigcirc$        |              |              |                                   |                |
| Administration                                                                               |              | $\bigcirc$        |              |              |                                   |                |
| Newly Imported Er                                                                            | nployees     | 0                 |              |              |                                   |                |
| Employee's Roles: (                                                                          | drop here)   | All Roles:        | (drag from   | here)        |                                   |                |
| Server (Al                                                                                   | (N           | Asst Manager (PM) |              | (PM)         | Bartender (AM)                    | Bartender (PM) |
| Server (PI                                                                                   | <b>X</b> (N  | Busser (AM)       |              | 1)           | Busser (PM)                       | Expo (AM)      |
| Server DR (PM)                                                                               |              | Expo 1 (PM)       |              | 1)           | Expo 2 (PM)                       | Floor Captain  |
|                                                                                              |              | Host (AM)         |              |              | Host (PM)                         | Manager (AM)   |
|                                                                                              |              | Manager (PM)      |              | M)           | Office Admin                      | Server (AM)    |
|                                                                                              |              | Server (PM)       |              | 1)           | Server DR (PM)                    |                |

From the Wages Tab, set role-specific wages where applicable, and/or apply a Default wage, which will provide a wage for ALL Roles which do not have a role-specific wage

| Schedules / Roles Salar                                                                                                    | y / Wages                                                             | Employee Alerts                                               | Employee Reminders & Certifications                   |                |                                                                                                    |  |
|----------------------------------------------------------------------------------------------------|-----------------------------------------------------------------------|---------------------------------------------------------------|-------------------------------------------------------|----------------|----------------------------------------------------------------------------------------------------|--|
| Wage / Salary Info<br>Part Time / Full Time A<br>Full Time<br>Since Hired                                                                  | uto Clock-In<br>Exclude Emplo                                         | ' Out of all Shifts<br>eyee from Tip Pooling                  | Exclude Employee from Payroll Export                  | Exclude Employ | vee from Meal Deductions                                                                                         |  |
| Current Pay Period: Wedr                                                                                                    | nesday Jan<br>Warning: A<br>vage is in ef                             | <u>16, 2019 - Friday Fel</u><br>t this time, no 'Defa<br>fect | ult Wage' Salaried Employee                           |                | <b>State Wage Rules</b><br>Current Min Wage is \$12.00,<br>Max Tip Credit \$0.00<br>Starting Tuesday Jan 1, 2019 |  |
| Employee's Roles                                                                                                    |                                                                       | lourly Wage Start D                                           | Date Notes                                            |                | 4:00am                                                                                                    |  |
| Select Roles                                                                                                    |                                                                       |                                                               | Dec 20                                                |                |                                                                                                    |  |
| Default Wage<br>Server (AM)<br>Server (PM)<br>Server DR (PM)                                                                               | Max Ti<br>oped Wa<br>hanges                                           | p Credit \$ Appli<br>ge <b>0</b><br>when in OT, (ie MA) er    | cable Tip Credit \$ ter wage \$ Otherwise leave blank |                | Add Wage/Salary                                                                                                  |  |
| If eligible for Meal D                                                                                                    | If eligible for Meal Deduction, enter credit \$ Otherwise leave blank |                                                               |                                                       |                |                                                                                                    |  |
| If eligible for Meal Credit, enter credit \$ Otherwise leave blank * All roles not configured with a wage will use the "Default Wage" wage |                                                                       |                                                               |                                                       |                |                                                                                                    |  |
| History:                                                                                                    |                                                                       |                                                               |                                                       |                |                                                                                                    |  |
| 2019                                                                                                    |                                                                       |                                                               |                                                       |                |                                                                                                    |  |
| Changed to Hourly                                                                                                    | @ \$12.00 , N                                                         | leal Deduction \$0.00                                         | by Chris Fischbach Server (AM)                        | Jan 28, 2019   | Retire 🔛 🗶                                                                                                    |  |
| Changed to Hourly                                                                                                    | @ \$12.00 , N                                                         | leal Deduction \$0.00                                         | by Chris Fischbach Server (PM)                        | Jan 28, 2019   | Retire                                                                                                    |  |

NOTE: Be sure to Date the wage to the start of the week/period for which you are seeking analytics

To BULK assign Unassigned wage (for multiple schedules or locations)

- Gearwheel Menu > Wage Settings
- Use CREATE WAGES, and select Unassigned as shown below
- Select Roles, or Default from the Roles Dropdown
- Enter wage and starting date (as early as start of the prior pay-period)
- Press Apply Wage Changes.

| Wage Settings and Rules                                   |                                                                                                    |  |
|-----------------------------------------------------------|----------------------------------------------------------------------------------------------------|--|
| Create Wages (If Employee Qualified) 3 71 of 71 Schedules | Roles: • Wages Working     Use wages from: •     •     Apply Wage Change       I of 37 Roles Selected     •     •     •       Use date from wages or     • |  |
| Unassigned Only                                           | • Regular Wage Tipped Wage New Wage \$ 18.00 on Feb 10, 2020 in Meal Deduction \$                                                                          |  |
|                                                           |                                                                                                    |  |

• You will have a preview screen to review. To finalize, press**Proceed with Changes**.

| 🗹 RESTAURAN                                                                                                    | IT TECHNOLOGY Unass | gned               |                                                                          |  |  |  |
|----------------------------------------------------------------------------------------------------|---------------------|--------------------|--------------------------------------------------------------------------|--|--|--|
| Hourly                                                                                                    | Default             | \$0.00 -> \$18.00  | 18 <sup>new</sup> , 0.00 <sup>new</sup> != 0 <sup>old</sup> Setting Rule |  |  |  |
| Z ACCORD OFFICERS Unassigned                                                                                                    |                     |                    |                                                                          |  |  |  |
| Hourly                                                                                                    | Default             | \$0.00 -> \$18.00  | 18 <sup>new</sup> , 0.00 <sup>new</sup> != 0 <sup>old</sup> Setting Rule |  |  |  |
| SEATTLE - SHILSHOLE Unassigned                                                                                                    |                     |                    |                                                                          |  |  |  |
| Hourly                                                                                                    | Default             | \$17.63 -> \$18.00 | 18 <sup>new</sup> , 0.00 <sup>new</sup> != 0 <sup>old</sup> Setting Rule |  |  |  |
| <b>Z</b> TEMPO OFF                                                                                                    | ICERS Unassigned    |                    |                                                                          |  |  |  |
| Hourly                                                                                                    | Default             | \$0.00 -> \$18.00  | 18 <sup>new</sup> , 0.00 <sup>new</sup> != 0 <sup>old</sup> Setting Rule |  |  |  |
| 71 Employees Changing<br>** THIS ACTION IS NOT REVERSIBLE **<br>Verify Tipped Wage Increases vs Regular Wage Increases<br>Verify All Employee Wages Are Accurate<br>Contact Support with Questions<br>Proceed with Changes Cancel |                     |                    |                                                                          |  |  |  |